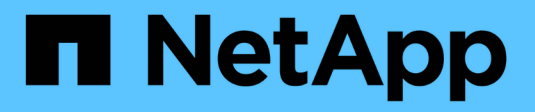

# Vorbereiten der Hosts

StorageGRID 11.5

NetApp April 11, 2024

This PDF was generated from https://docs.netapp.com/de-de/storagegrid-115/ubuntu/installing-linux.html on April 11, 2024. Always check docs.netapp.com for the latest.

# Inhalt

| orbereiten der Hosts                                | 1  |
|-----------------------------------------------------|----|
| Linux Wird Installiert                              | 1  |
| Informationen zur Installation des AppArmor-Profils | 1  |
| Konfigurieren des Hostnetzwerks                     | 2  |
| Hostspeicher wird konfiguriert                      | 8  |
| Konfiguration des Docker Storage-Volumes            | 11 |
| Installation Von Docker                             | 11 |
| Installation der StorageGRID Host Services          | 12 |

# Vorbereiten der Hosts

Sie müssen die folgenden Schritte durchführen, um Ihre physischen oder virtuellen Hosts für StorageGRID vorzubereiten. Beachten Sie, dass Sie viele oder alle dieser Schritte mit Standard-Server-Konfigurations-Frameworks wie Ansible, Puppet oder Chef automatisieren können.

### Verwandte Informationen

"Automatisierung der Installation und Konfiguration des StorageGRID Host Service"

# **Linux Wird Installiert**

Sie müssen Ubuntu oder Debian auf allen Grid-Hosts installieren. Mit dem NetApp Interoperabilitäts-Matrix-Tool können Sie eine Liste der unterstützten Versionen abrufen.

### Schritte

1. Installieren Sie Ubuntu oder Debian auf allen physischen oder virtuellen Grid-Hosts gemäß den Anweisungen des Distributors oder Ihrem Standardverfahren.

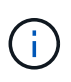

Installieren Sie keine grafischen Desktop-Umgebungen. Bei der Installation von Ubuntu müssen Sie **Standard-Systemdienstprogramme** auswählen. Die Auswahl von **OpenSSH-Server** wird empfohlen, um SSH-Zugriff auf Ihre Ubuntu-Hosts zu aktivieren. Alle anderen Optionen können nicht ausgewählt werden.

- 2. Stellen Sie sicher, dass alle Hosts Zugriff auf Ubuntu- oder Debian-Paket-Repositorys haben.
- 3. Wenn Swap aktiviert ist:
  - a. Führen Sie den folgenden Befehl aus: \$ sudo swapoff --all
  - b. Entfernen Sie alle Swap-Einträge aus /etc/fstab Um die Einstellungen zu erhalten.

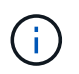

Wenn Sie den Auslagerungsaustausch nicht vollständig deaktivieren, kann die Leistung erheblich gesenkt werden.

### Verwandte Informationen

"NetApp Interoperabilitäts-Matrix-Tool"

# Informationen zur Installation des AppArmor-Profils

Wenn Sie in einer selbst bereitgestellten Ubuntu-Umgebung arbeiten und das obligatorische Zutrittskontrollsystem AppArmor verwenden, werden die AppArmor-Profile, die mit Paketen verknüpft sind, die Sie auf dem Basissystem installieren, möglicherweise durch die entsprechenden Pakete blockiert, die mit StorageGRID installiert sind.

Standardmäßig werden AppArmor-Profile für Pakete installiert, die auf dem Basisbetriebssystem installiert sind. Wenn Sie diese Pakete aus dem StorageGRID-Systemcontainer ausführen, werden die AppArmor-Profile blockiert. Die Basispakete DHCP, MySQL, NTP und tcdump stehen in Konflikt mit AppArmor und anderen Basispaketen können ebenfalls kollidieren.

Für die Handhabung von AppArmor-Profilen stehen Ihnen zwei Optionen zur Verfügung:

• Deaktivieren Sie einzelne Profile für die im Basissystem installierten Pakete, die sich mit den Paketen im StorageGRID-Systemcontainer überschneiden. Wenn Sie einzelne Profile deaktivieren, wird in den StorageGRID-Protokolldateien ein Eintrag angezeigt, der angibt, dass AppArmor aktiviert ist.

Verwenden Sie folgende Befehle:

```
sudo ln -s /etc/apparmor.d/<profile.name> /etc/apparmor.d/disable/
sudo apparmor parser -R /etc/apparmor.d/<profile.name>
```

**Beispiel:** 

```
sudo ln -s /etc/apparmor.d/bin.ping /etc/apparmor.d/disable/
sudo apparmor parser -R /etc/apparmor.d/bin.ping
```

• Deaktivieren Sie AppArmor ganz. Für Ubuntu 9.10 oder höher, folgen Sie den Anweisungen in der Ubuntu Online-Community: "Deaktivieren Sie AppArmor".

Wenn Sie AppArmor deaktivieren, werden in den StorageGRID-Protokolldateien keine Einträge angezeigt, die darauf hinweisen, dass AppArmor aktiviert ist.

# Konfigurieren des Hostnetzwerks

Nach dem Abschluss der Linux-Installation auf Ihren Hosts müssen Sie möglicherweise eine zusätzliche Konfiguration durchführen, um auf jedem Host eine Reihe von Netzwerkschnittstellen vorzubereiten, die sich für die Zuordnung zu den später zu implementierenden StorageGRID Nodes eignen.

#### Was Sie benötigen

• Sie haben sich die StorageGRID Netzwerkrichtlinien durchgelesen.

"Netzwerkrichtlinien"

• Sie haben die Informationen zu den Anforderungen für die Container-Migration von Nodes überprüft.

"Anforderungen für die Container-Migration für Nodes"

• Wenn Sie virtuelle Hosts verwenden, haben Sie vor der Konfiguration des Hostnetzwerks die Überlegungen und Empfehlungen zum Klonen von MAC-Adressen gelesen.

"Überlegungen und Empfehlungen zum Klonen von MAC-Adressen"

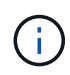

Wenn Sie VMs als Hosts verwenden, sollten Sie VMXNET 3 als virtuellen Netzwerkadapter auswählen. Der VMware E1000-Netzwerkadapter hat Verbindungsprobleme bei StorageGRID-Containern mit bestimmten Linux-Distributionen verursacht.

#### Über diese Aufgabe

Grid-Nodes müssen auf das Grid-Netzwerk und optional auf Admin- und Client-Netzwerke zugreifen können. Sie ermöglichen diesen Zugriff, indem Sie Zuordnungen erstellen, die die physische Schnittstelle des Hosts den virtuellen Schnittstellen für jeden Grid-Node zuordnen. Verwenden Sie bei der Erstellung von Host-Schnittstellen benutzerfreundliche Namen, um die Implementierung über alle Hosts hinweg zu vereinfachen und die Migration zu ermöglichen.

Die gleiche Schnittstelle kann von dem Host und einem oder mehreren Nodes gemeinsam genutzt werden. Beispielsweise können Sie für den Hostzugriff und den Netzwerkzugriff von Node-Admin dieselbe Schnittstelle verwenden, um die Wartung von Hosts und Nodes zu vereinfachen. Obwohl dieselbe Schnittstelle zwischen dem Host und den einzelnen Nodes gemeinsam genutzt werden kann, müssen alle unterschiedliche IP-Adressen haben. IP-Adressen können nicht zwischen Nodes oder zwischen Host und einem beliebigen Node gemeinsam genutzt werden.

Sie können dieselbe Host-Netzwerkschnittstelle verwenden, um die Grid-Netzwerkschnittstelle für alle StorageGRID-Knoten auf dem Host bereitzustellen. Sie können für jeden Knoten eine andere Host-Netzwerkschnittstelle verwenden oder etwas dazwischen tun. Normalerweise würden Sie jedoch nicht die gleiche Hostnetzwerkschnittstelle bereitstellen wie die Grid- und Admin-Netzwerkschnittstellen für einen einzelnen Knoten oder als Grid-Netzwerkschnittstelle für einen Knoten und die Client-Netzwerkschnittstelle für einen anderen.

Sie können diese Aufgabe auf unterschiedliche Weise ausführen. Wenn es sich bei den Hosts um virtuelle Maschinen handelt und Sie einen oder zwei StorageGRID-Nodes für jeden Host implementieren, können Sie im Hypervisor einfach die richtige Anzahl an Netzwerkschnittstellen erstellen und eine 1:1-Zuordnung verwenden. Wenn Sie mehrere Nodes auf Bare-Metal-Hosts für die Produktion implementieren, können Sie die Unterstützung des Linux-Netzwerk-Stacks für VLAN und LACP nutzen, um Fehlertoleranz und Bandbreitenfreigabe zu erhalten. Die folgenden Abschnitte enthalten detaillierte Ansätze für beide Beispiele. Sie müssen kein der folgenden Beispiele verwenden: Sie können jeden Ansatz verwenden, der Ihren Anforderungen entspricht.

Verwenden Sie keine Bond- oder Bridge-Geräte direkt als Container-Netzwerkschnittstelle. Dies könnte den Anlauf eines Knotens verhindern, der durch ein Kernel-Problem verursacht wurde, indem MACLAN mit Bond- und Bridge-Geräten im Container-Namespace verwendet wird. Verwenden Sie stattdessen ein Gerät ohne Bindung, z. B. ein VLAN- oder ein virtuelles Ethernet-Paar (veth). Geben Sie dieses Gerät als Netzwerkschnittstelle in der Node-Konfigurationsdatei an.

### Überlegungen und Empfehlungen zum Klonen von MAC-Adressen

Das Klonen VON MAC-Adressen führt dazu, dass der Docker-Container die MAC-Adresse des Hosts verwendet und der Host die MAC-Adresse entweder einer von Ihnen angegebenen oder einer zufällig generierten Adresse verwendet. Verwenden Sie das Klonen von MAC-Adressen, um Netzwerkkonfigurationen im einfach zu vermeiden.

### Aktivieren des MAC-Klonens

 $(\mathbf{i})$ 

In bestimmten Umgebungen kann die Sicherheit durch das Klonen von MAC-Adressen erhöht werden, da es Ihnen ermöglicht, eine dedizierte virtuelle NIC für das Admin-Netzwerk, das Grid-Netzwerk und das Client-Netzwerk zu verwenden. Wenn der Docker Container die MAC-Adresse der dedizierten NIC auf dem Host nutzen soll, können Sie keine Kompromissmodus-Netzwerkkonfigurationen verwenden. ()

Das Klonen DER MAC-Adresse wurde für Installationen virtueller Server entwickelt und funktioniert möglicherweise nicht ordnungsgemäß bei allen Konfigurationen der physischen Appliance.

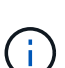

Wenn ein Knoten nicht gestartet werden kann, weil eine gezielte Schnittstelle für das MAC-Klonen belegt ist, müssen Sie die Verbindung möglicherweise auf "down" setzen, bevor Sie den Knoten starten. Darüber hinaus kann es vorkommen, dass die virtuelle Umgebung das Klonen von MAC auf einer Netzwerkschnittstelle verhindert, während der Link aktiv ist. Wenn ein Knoten die MAC-Adresse nicht einstellt und aufgrund einer überlasteten Schnittstelle gestartet wird, kann das Problem durch Setzen des Links auf "down" vor dem Starten des Knotens behoben werden.

Das Klonen VON MAC-Adressen ist standardmäßig deaktiviert und muss durch Knoten-Konfigurationsschlüssel festgelegt werden. Sie sollten die Aktivierung bei der Installation von StorageGRID aktivieren.

Für jedes Netzwerk gibt es einen Schlüssel:

- ADMIN\_NETWORK\_TARGET\_TYPE\_INTERFACE\_CLONE\_MAC
- GRID\_NETWORK\_TARGET\_TYPE\_INTERFACE\_CLONE\_MAC
- CLIENT\_NETWORK\_TARGET\_TYPE\_INTERFACE\_CLONE\_MAC

Wenn Sie den Schlüssel auf "true" setzen, verwendet der Docker Container die MAC-Adresse der NIC des Hosts. Außerdem verwendet der Host dann die MAC-Adresse des angegebenen Containernetzwerks. Standardmäßig ist die Container-Adresse eine zufällig generierte Adresse, jedoch wenn Sie mithilfe des eine Adresse festgelegt haben \_\_NETWORK\_MAC Der Node-Konfigurationsschlüssel, diese Adresse wird stattdessen verwendet. Host und Container haben immer unterschiedliche MAC-Adressen.

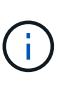

Wenn das MAC-Klonen auf einem virtuellen Host aktiviert wird, ohne dass gleichzeitig der einfach austauschbare Modus auf dem Hypervisor aktiviert werden muss, kann dies dazu führen, dass Linux-Host-Netzwerke, die die Host-Schnittstelle verwenden, nicht mehr funktionieren.

#### Anwendungsfälle für DAS Klonen VON MAC

Es gibt zwei Anwendungsfälle, die beim Klonen von MAC berücksichtigt werden müssen:

- MAC-Klonen nicht aktiviert: Wenn der \_CLONE\_MAC Der Schlüssel in der Node-Konfigurationsdatei ist nicht festgelegt oder auf "false" gesetzt. Der Host verwendet die Host-NIC-MAC und der Container verfügt über eine von StorageGRID generierte MAC, sofern im keine MAC angegeben ist \_NETWORK\_MAC Taste. Wenn im eine Adresse festgelegt ist \_NETWORK\_MAC Schlüssel, der Container wird die Adresse im angegeben NETWORK MAC Taste. Diese Schlüsselkonfiguration erfordert den Einsatz des promiskuitiven Modus.
- MAC-Klonen aktiviert: Wenn der \_CLONE\_MAC Schlüssel in der Node-Konfigurationsdatei ist auf "true" gesetzt, der Container verwendet die Host-NIC MAC und der Host verwendet eine von StorageGRID generierte MAC, es sei denn, eine MAC wird im angegeben \_NETWORK\_MAC Taste. Wenn im eine Adresse festgelegt ist \_NETWORK\_MAC Schlüssel, der Host verwendet die angegebene Adresse anstelle einer generierten. In dieser Konfiguration von Schlüsseln sollten Sie nicht den promiskuous Modus verwenden.

(i)

Wenn Sie kein Klonen der MAC-Adresse verwenden möchten und lieber alle Schnittstellen Daten für andere MAC-Adressen als die vom Hypervisor zugewiesenen empfangen und übertragen möchten, Stellen Sie sicher, dass die Sicherheitseigenschaften auf der Ebene der virtuellen Switch- und Portgruppen auf **Accept** für den Promiscuous-Modus, MAC-Adressänderungen und Forged-Übertragungen eingestellt sind. Die auf dem virtuellen Switch eingestellten Werte können von den Werten auf der Portgruppenebene außer Kraft gesetzt werden. Stellen Sie also sicher, dass die Einstellungen an beiden Stellen identisch sind.

Informationen zum Aktivieren des MAC-Klonens finden Sie in den Anweisungen zum Erstellen von Node-Konfigurationsdateien.

"Erstellen von Knoten-Konfigurationsdateien"

### **BEISPIEL FÜR DAS Klonen VON MAC**

Beispiel für das MAC-Klonen bei einem Host mit einer MAC-Adresse von 11:22:33:44:55:66 für die Schnittstelle ensens256 und die folgenden Schlüssel in der Node-Konfigurationsdatei:

- ADMIN NETWORK TARGET = ens256
- ADMIN NETWORK MAC = b2:9c:02:c2:27:10
- ADMIN\_NETWORK\_TARGET\_TYPE\_INTERFACE\_CLONE\_MAC = true

Ergebnis: Der Host-MAC für ens256 ist b2:9c:02:c2:27:10 und die Admin-Netzwerk-MAC ist 11:22:33:44:55:66

## Beispiel 1: 1-zu-1-Zuordnung zu physischen oder virtuellen NICs

In Beispiel 1 wird eine einfache Zuordnung von physischen Schnittstellen beschrieben, wofür nur wenig oder keine Host-seitige Konfiguration erforderlich ist.

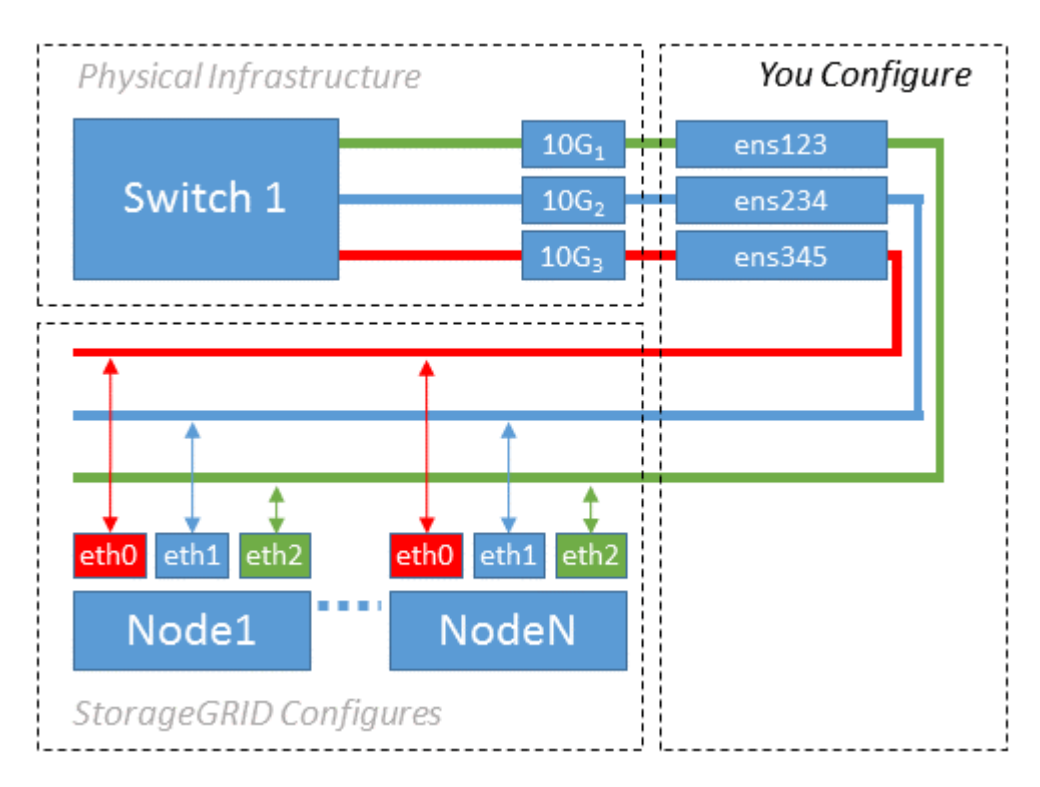

Das Linux-Betriebssystem erstellt die ensXYZ-Schnittstellen automatisch während der Installation oder beim

Start oder beim Hot-Added-Hinzufügen der Schnittstellen. Es ist keine andere Konfiguration erforderlich als sicherzustellen, dass die Schnittstellen nach dem Booten automatisch eingerichtet werden. Sie müssen ermitteln, welcher enXYZ dem StorageGRID-Netzwerk (Raster, Administrator oder Client) entspricht, damit Sie später im Konfigurationsprozess die korrekten Zuordnungen bereitstellen können.

Beachten Sie, dass in der Abbildung mehrere StorageGRID Nodes angezeigt werden. Normalerweise werden diese Konfigurationen jedoch für VMs mit einem Node verwendet.

Wenn Switch 1 ein physischer Switch ist, sollten Sie die mit den Schnittstellen 10G₁ bis 10G₃ verbundenen Ports für den Zugriffsmodus konfigurieren und sie auf die entsprechenden VLANs platzieren.

## **Beispiel 2: LACP Bond mit VLANs**

Beispiel 2 geht davon aus, dass Sie mit der Verbindung von Netzwerkschnittstellen und der Erstellung von VLAN-Schnittstellen auf der von Ihnen verwendeten Linux-Distribution vertraut sind.

### Über diese Aufgabe

Beispiel 2 beschreibt ein generisches, flexibles, VLAN-basiertes Schema, das die gemeinsame Nutzung aller verfügbaren Netzwerkbandbreite über alle Nodes auf einem einzelnen Host ermöglicht. Dieses Beispiel gilt insbesondere für Bare-Metal-Hosts.

Um dieses Beispiel zu verstehen, stellen Sie vor, Sie verfügen über drei separate Subnetze für Grid, Admin und Client-Netzwerke in jedem Rechenzentrum. Die Subnetze sind in getrennten VLANs (1001, 1002 und 1003) angesiedelt und werden dem Host auf einem LACP-gebundenen Trunk-Port (bond0) präsentiert. Sie würden drei VLAN-Schnittstellen auf der Verbindung konfigurieren: Bond0.1001, bond0.1002 und bond0.1003.

Wenn für Node-Netzwerke auf demselben Host separate VLANs und Subnetze erforderlich sind, können Sie auf der Verbindung VLAN-Schnittstellen hinzufügen und sie dem Host zuordnen (in der Abbildung als bond0.1004 dargestellt).

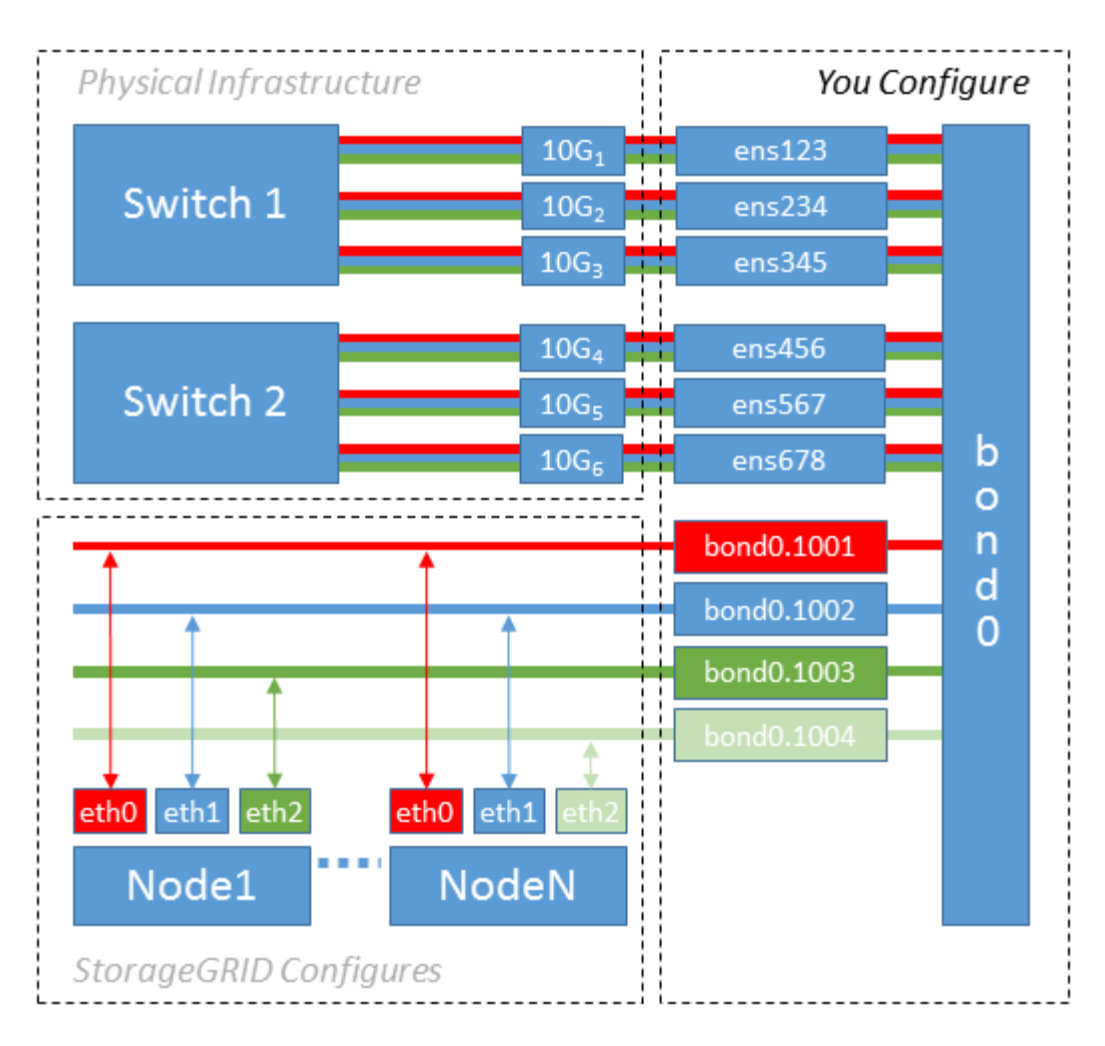

#### Schritte

1. Aggregieren Sie alle physischen Netzwerkschnittstellen, die für die StorageGRID-Netzwerkverbindung in einer einzigen LACP-Verbindung verwendet werden.

Verwenden Sie denselben Namen für die Verbindung auf jedem Host, z. B. bond0.

2. Erstellen Sie VLAN-Schnittstellen, die diese Verbindung als ihr zugehörisches "physisches Gerät verwenden, `" using the standard VLAN interface naming convention `physdev-name.VLAN ID.

Beachten Sie, dass für die Schritte 1 und 2 eine entsprechende Konfiguration an den Edge-Switches erforderlich ist, die die anderen Enden der Netzwerkverbindungen beenden. Die Edge-Switch-Ports müssen auch zu LACP-Port-Kanälen aggregiert, als Trunk konfiguriert und alle erforderlichen VLANs übergeben werden können.

Beispiele für Schnittstellenkonfigurationsdateien für dieses Netzwerkkonfigurationsschema pro Host werden bereitgestellt.

#### Verwandte Informationen

"Beispiel /etc/Netzwerk/Schnittstellen"

# Hostspeicher wird konfiguriert

Jedem Host müssen Block Storage Volumes zugewiesen werden.

#### Was Sie benötigen

Sie haben die folgenden Themen behandelt, die Ihnen Informationen liefern, die Sie für diese Aufgabe benötigen:

"Storage- und Performance-Anforderungen erfüllt"

"Anforderungen für die Container-Migration für Nodes"

### Über diese Aufgabe

Bei der Zuweisung von Block Storage Volumes (LUNs) an Hosts können Sie mithilfe der Tabellen unter "SStorage-Anforderungen" Folgendes ermitteln:

- Anzahl der erforderlichen Volumes für jeden Host (basierend auf der Anzahl und den Typen der Nodes, die auf diesem Host bereitgestellt werden)
- Storage-Kategorie für jedes Volume (d. h. Systemdaten oder Objektdaten)
- Größe jedes Volumes

Sie verwenden diese Informationen sowie den permanenten Namen, der Linux jedem physischen Volume zugewiesen ist, wenn Sie StorageGRID-Nodes auf dem Host implementieren.

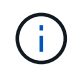

Sie müssen keine dieser Volumes partitionieren, formatieren oder mounten; Sie müssen nur sicherstellen, dass sie für die Hosts sichtbar sind.

Vermeiden Sie die Verwendung von "RAW"-speziellen Gerätedateien (/dev/sdb, Zum Beispiel) bei der Zusammenstellung Ihrer Liste von Volume-Namen. Diese Dateien können sich bei einem Neustart des Hosts ändern, was sich auf den ordnungsgemäßen Betrieb des Systems auswirkt. Wenn Sie iSCSI LUNs und Device Mapper Multipathing verwenden, sollten Sie Multipath-Aliase in Betracht ziehen /dev/mapper Verzeichnis, insbesondere wenn Ihre SAN-Topologie redundante Netzwerkpfade zu dem gemeinsam genutzten Storage umfasst. Alternativ können Sie die vom System erstellten Softlinks unter verwenden /dev/disk/by-path/ Für Ihre persistenten Gerätenamen.

Beispiel:

```
ls -l
$ ls -l /dev/disk/by-path/
total 0
lrwxrwxrwx 1 root root 9 Sep 19 18:53 pci-0000:00:07.1-ata-2 -> ../../sr0
lrwxrwxrwx 1 root root 9 Sep 19 18:53 pci-0000:03:00.0-scsi-0:0:0:0 ->
../../sda
lrwxrwxrwx 1 root root 10 Sep 19 18:53 pci-0000:03:00.0-scsi-0:0:0:0-part1
-> ../../sda1
lrwxrwxrwx 1 root root 10 Sep 19 18:53 pci-0000:03:00.0-scsi-0:0:0:0-part2
-> ../../sda2
lrwxrwxrwx 1 root root 9 Sep 19 18:53 pci-0000:03:00.0-scsi-0:0:1:0 ->
../../sdb
lrwxrwxrwx 1 root root 9 Sep 19 18:53 pci-0000:03:00.0-scsi-0:0:2:0 ->
../../sdc
lrwxrwxrwx 1 root root 9 Sep 19 18:53 pci-0000:03:00.0-scsi-0:0:3:0 ->
../../sdd
```

Die Ergebnisse unterscheiden sich bei jeder Installation.

Zuweisung freundlicher Namen zu jedem dieser Block-Storage-Volumes zur Vereinfachung der Erstinstallation von StorageGRID und zukünftiger Wartungsarbeiten Wenn Sie den Device Mapper Multipath-Treiber für redundanten Zugriff auf gemeinsam genutzte Speicher-Volumes verwenden, können Sie das verwenden alias Feld in Ihrem /etc/multipath.conf Datei:

Beispiel:

```
multipaths {
     multipath {
          wwid 3600a09800059d6df00005df2573c2c30
          alias docker-storage-volume-hostA
     }
     multipath {
          wwid 3600a09800059d6df00005df3573c2c30
          alias sgws-adm1-var-local
     }
     multipath {
          wwid 3600a09800059d6df00005df4573c2c30
          alias sgws-adm1-audit-logs
     }
     multipath {
          wwid 3600a09800059d6df00005df5573c2c30
          alias sgws-adm1-tables
     }
     multipath {
          wwid 3600a09800059d6df00005df6573c2c30
          alias sgws-gw1-var-local
     }
     multipath {
          wwid 3600a09800059d6df00005df7573c2c30
          alias sgws-sn1-var-local
     }
     multipath {
          wwid 3600a09800059d6df00005df7573c2c30
          alias sgws-sn1-rangedb-0
     }
     •••
```

Dadurch werden die Aliase im als Blockgeräte angezeigt /dev/mapper Verzeichnis auf dem Host, mit dem Sie einen freundlichen, einfach validierten Namen angeben können, wenn bei einer Konfiguration oder Wartung ein Block-Speicher-Volume angegeben werden muss.

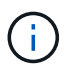

Wenn Sie gemeinsam genutzten Speicher zur Unterstützung von StorageGRID-Node-Migration einrichten und unter Verwendung von Device Mapper Multipathing einen gemeinsamen Speicher erstellen und installieren /etc/multipath.conf Auf allen zusammengehörige Hosts. Stellen Sie einfach sicher, dass auf jedem Host ein anderes Docker Storage Volume verwendet wird. Die Verwendung von Alias und die Angabe des Ziel-Hostnamen im Alias für jede Docker Storage-Volume-LUN macht dies leicht zu merken und wird empfohlen.

#### Verwandte Informationen

"Storage- und Performance-Anforderungen erfüllt"

"Anforderungen für die Container-Migration für Nodes"

# Konfiguration des Docker Storage-Volumes

Vor der Installation von Docker muss möglicherweise das Docker Storage Volume formatiert und gemountet werden /var/lib/docker.

#### Über diese Aufgabe

Sie können diese Schritte überspringen, wenn Sie planen, lokalen Speicher für das Docker-Speicher-Volume zu verwenden und über genügend Speicherplatz auf der Host-Partition mit verfügen /var/lib.

#### Schritte

1. Dateisystem auf dem Docker-Storage-Volume erstellen:

```
sudo mkfs.ext4 docker-storage-volume-device
```

2. Mounten des Docker-Storage-Volumes:

```
sudo mkdir -p /var/lib/docker
sudo mount docker-storage-volume-device /var/lib/docker
```

3. Fügen Sie einen Eintrag für Docker-Storage-Volume-Gerät zu /etc/fstab hinzu.

Mit diesem Schritt wird sichergestellt, dass das Storage Volume nach einem Neustart des Hosts automatisch neu eingebunden wird.

# **Installation Von Docker**

Das StorageGRID System wird unter Linux als Sammlung von Docker Containern ausgeführt. Bevor Sie StorageGRID installieren können, müssen Sie Docker installieren.

#### Schritte

1. Installieren Sie Docker gemäß den Anweisungen für Ihre Linux-Distribution.

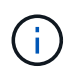

Wenn Docker nicht in Ihrer Linux Distribution enthalten ist, können Sie sie über die Docker Website herunterladen.

2. Vergewissern Sie sich, dass Docker aktiviert und gestartet wurde, indem Sie die folgenden beiden Befehle ausführen:

sudo systemctl enable docker

sudo systemctl start docker

3. Vergewissern Sie sich, dass Sie die erwartete Version von Docker installiert haben, indem Sie Folgendes

eingeben:

sudo docker version

Die Client- und Server-Versionen müssen 1.10.3 oder höher sein.

```
Client:
 Version:
                1.10.3
 API version:
               1.22
 Go version:
               go1.6.1
 Git commit:
               20f81dd
 Built:
                Wed, 20 Apr 2016 14:19:16 -0700
                linux/amd64
 OS/Arch:
Server:
 Version:
                1.10.3
 API version: 1.22
 Go version:
               go1.6.1
 Git commit:
                20f81dd
 Built:
                Wed, 20 Apr 2016 14:19:16 -0700
 OS/Arch:
                linux/amd64
```

#### Verwandte Informationen

"Hostspeicher wird konfiguriert"

# Installation der StorageGRID Host Services

Sie verwenden das DEB-Paket von StorageGRID, um die StorageGRID-Host-Dienste zu installieren.

#### Über diese Aufgabe

In diesen Anweisungen wird beschrieben, wie die Host-Services aus den DEB-Paketen installiert werden. Alternativ können Sie die im Installationarchiv enthaltenen APT-Repository-Metadaten verwenden, um die DEB-Pakete Remote zu installieren. Lesen Sie die APT-Repository-Anweisungen für Ihr Linux-Betriebssystem.

#### Schritte

1. Kopieren Sie die StorageGRID DEB-Pakete auf jeden Ihrer Hosts oder stellen Sie sie auf gemeinsam genutztem Storage bereit.

Legen Sie sie zum Beispiel in die /tmp Verzeichnis, damit Sie den Beispielbefehl im nächsten Schritt verwenden können.

2. Melden Sie sich bei jedem Host als Root an oder verwenden Sie ein Konto mit sudo-Berechtigung, und führen Sie die folgenden Befehle aus.

Sie müssen das installieren images Paket zuerst, und das service Paket 2. Wenn Sie die Pakete in

einem anderen Verzeichnis als platziert haben /tmp, Ändern Sie den Befehl, um den von Ihnen verwendeten Pfad anzuzeigen.

sudo dpkg --install /tmp/storagegrid-webscale-images-version-SHA.deb

sudo dpkg --install /tmp/storagegrid-webscale-service-version-SHA.deb

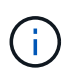

Python 2.7 muss bereits installiert sein, bevor die StorageGRID-Pakete installiert werden können. Der sudo dpkg --install /tmp/storagegrid-webscale-images-version-SHA.deb Der Befehl schlägt fehl, bis Sie dies getan haben.

#### Copyright-Informationen

Copyright © 2024 NetApp. Alle Rechte vorbehalten. Gedruckt in den USA. Dieses urheberrechtlich geschützte Dokument darf ohne die vorherige schriftliche Genehmigung des Urheberrechtsinhabers in keiner Form und durch keine Mittel – weder grafische noch elektronische oder mechanische, einschließlich Fotokopieren, Aufnehmen oder Speichern in einem elektronischen Abrufsystem – auch nicht in Teilen, vervielfältigt werden.

Software, die von urheberrechtlich geschütztem NetApp Material abgeleitet wird, unterliegt der folgenden Lizenz und dem folgenden Haftungsausschluss:

DIE VORLIEGENDE SOFTWARE WIRD IN DER VORLIEGENDEN FORM VON NETAPP ZUR VERFÜGUNG GESTELLT, D. H. OHNE JEGLICHE EXPLIZITE ODER IMPLIZITE GEWÄHRLEISTUNG, EINSCHLIESSLICH, JEDOCH NICHT BESCHRÄNKT AUF DIE STILLSCHWEIGENDE GEWÄHRLEISTUNG DER MARKTGÄNGIGKEIT UND EIGNUNG FÜR EINEN BESTIMMTEN ZWECK, DIE HIERMIT AUSGESCHLOSSEN WERDEN. NETAPP ÜBERNIMMT KEINERLEI HAFTUNG FÜR DIREKTE, INDIREKTE, ZUFÄLLIGE, BESONDERE, BEISPIELHAFTE SCHÄDEN ODER FOLGESCHÄDEN (EINSCHLIESSLICH, JEDOCH NICHT BESCHRÄNKT AUF DIE BESCHAFFUNG VON ERSATZWAREN ODER -DIENSTLEISTUNGEN, NUTZUNGS-, DATEN- ODER GEWINNVERLUSTE ODER UNTERBRECHUNG DES GESCHÄFTSBETRIEBS), UNABHÄNGIG DAVON, WIE SIE VERURSACHT WURDEN UND AUF WELCHER HAFTUNGSTHEORIE SIE BERUHEN, OB AUS VERTRAGLICH FESTGELEGTER HAFTUNG, VERSCHULDENSUNABHÄNGIGER HAFTUNG ODER DELIKTSHAFTUNG (EINSCHLIESSLICH FAHRLÄSSIGKEIT ODER AUF ANDEREM WEGE), DIE IN IRGENDEINER WEISE AUS DER NUTZUNG DIESER SOFTWARE RESULTIEREN, SELBST WENN AUF DIE MÖGLICHKEIT DERARTIGER SCHÄDEN HINGEWIESEN WURDE.

NetApp behält sich das Recht vor, die hierin beschriebenen Produkte jederzeit und ohne Vorankündigung zu ändern. NetApp übernimmt keine Verantwortung oder Haftung, die sich aus der Verwendung der hier beschriebenen Produkte ergibt, es sei denn, NetApp hat dem ausdrücklich in schriftlicher Form zugestimmt. Die Verwendung oder der Erwerb dieses Produkts stellt keine Lizenzierung im Rahmen eines Patentrechts, Markenrechts oder eines anderen Rechts an geistigem Eigentum von NetApp dar.

Das in diesem Dokument beschriebene Produkt kann durch ein oder mehrere US-amerikanische Patente, ausländische Patente oder anhängige Patentanmeldungen geschützt sein.

ERLÄUTERUNG ZU "RESTRICTED RIGHTS": Nutzung, Vervielfältigung oder Offenlegung durch die US-Regierung unterliegt den Einschränkungen gemäß Unterabschnitt (b)(3) der Klausel "Rights in Technical Data – Noncommercial Items" in DFARS 252.227-7013 (Februar 2014) und FAR 52.227-19 (Dezember 2007).

Die hierin enthaltenen Daten beziehen sich auf ein kommerzielles Produkt und/oder einen kommerziellen Service (wie in FAR 2.101 definiert) und sind Eigentum von NetApp, Inc. Alle technischen Daten und die Computersoftware von NetApp, die unter diesem Vertrag bereitgestellt werden, sind gewerblicher Natur und wurden ausschließlich unter Verwendung privater Mittel entwickelt. Die US-Regierung besitzt eine nicht ausschließliche, nicht übertragbare, nicht unterlizenzierbare, weltweite, limitierte unwiderrufliche Lizenz zur Nutzung der Daten nur in Verbindung mit und zur Unterstützung des Vertrags der US-Regierung, unter dem die Daten bereitgestellt wurden. Sofern in den vorliegenden Bedingungen nicht anders angegeben, dürfen die Daten ohne vorherige schriftliche Genehmigung von NetApp, Inc. nicht verwendet, offengelegt, vervielfältigt, geändert, aufgeführt oder angezeigt werden. Die Lizenzrechte der US-Regierung für das US-Verteidigungsministerium sind auf die in DFARS-Klausel 252.227-7015(b) (Februar 2014) genannten Rechte beschränkt.

#### Markeninformationen

NETAPP, das NETAPP Logo und die unter http://www.netapp.com/TM aufgeführten Marken sind Marken von NetApp, Inc. Andere Firmen und Produktnamen können Marken der jeweiligen Eigentümer sein.